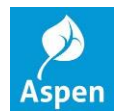

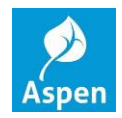

Click on the **Gradebook** top tab > select a *course* > click the **Scores** side tab.

| Pages My      | Info Student Attendance G | radebook Planner PD Tools   | and the second second second second second second second second second second second second second second second |                    |
|---------------|---------------------------|-----------------------------|----------------------------------------------------------------------------------------------------|--------------------|
| Options       | Reports Help              |                             |                                                                                                    | 🍸 🏢 💷 🏨 🚔 🏻        |
| Class List    |                           |                             |                                                                                                    |                    |
| Details       |                           | 1 of !                      | 5 selected 🥖                                                                                                    | Current Classes    |
| Roster        | Course                    | Description                 | Cissrm Schedule                                                                                                  | Term Weighting     |
| Cooling Chort | HRKG-003                  | Kindergarten - Homeroom     | 111 01(M-F)                                                                                                    | FY Categories only |
| Seaung Chan   | MTHKGMATH-003             | Kindergarten Mathematics    | 111 05(M-F)                                                                                                    | FY Categories only |
| Groups        | SCIKGSCI-003              | Kindergarten Science        | 111 08(M-F)                                                                                                    | FY Categories only |
| Reporting     | SOCKGSS-003               | Kindergarten Social Studies | 111 09(M-F)                                                                                                    | FY Categories only |
| Standards     | LARKGLG-003               | Kindergarten Language Arts  | 111 10(M-F)                                                                                                    | FY Categories only |
| Categories    |                           |                             |                                                                                                    |                    |
| Assignments   |                           |                             |                                                                                                    |                    |
| Scores        |                           |                             |                                                                                                    |                    |

The following screen appears. In the **Grade Columns** section, change this value in the pull down from Post Columns – Term to **Post Columns – Progress**.

| Pages                  | My Info  | Student               | Atte | endance  | Gradeboo      | k P     | lanner  | PD    | Tools     |                |          | and the second second se |      |            |   |
|------------------------|----------|-----------------------|------|----------|---------------|---------|---------|-------|-----------|----------------|----------|----------------------------------------------------------------------------------------------------|------|------------|---|
| Options                | i        | leports H             | lelp |          |               |         |         |       |           |                |          |                                                                                                    |      |            | 2 |
| Class Lis              | t :: 201 | 4-2015 - MTH          | IKGM | IATH-003 | 3 - Kinderga  | arten N | lathema | itics |           |                |          |                                                                                                    |      | I <u>Q</u> |   |
| Details                |          | Student Fields        |      | Grade    | Columns       |         | Term    |       | Status    |                | Class    |                                                                                                    |      |            |   |
| Roster                 |          | Default Fields        | ▼    | Post C   | olumns - Term | -       | MP1     | •     | C Enrolle | ed C Withdrawn | MTHKGM - | Post Grades                                                                                                    |      |            |   |
| Seating Ch             | art      | Name                  | YOG  | Add      |               |         |         |       |           |                |          |                                                                                                    |      |            |   |
| Groups                 |          | Bergin, Thomas        | 0    |          |               |         |         |       |           |                |          |                                                                                                    | <br> |            | - |
| Reporting<br>Standards |          | Cooper, Verleyah      | 2027 |          |               |         |         |       |           |                |          |                                                                                                    |      |            |   |
| Categories             |          | Duvern'e, Kristelle 🕇 | 2027 |          |               |         |         |       |           |                |          |                                                                                                    |      |            | 1 |
| Acciences              | 4-       | Moolure, Aleace       | 2027 |          |               |         |         |       |           |                |          |                                                                                                    |      |            |   |
| Assignmen              | us       | Miller, La'mya        | 2027 |          |               |         |         |       |           |                |          |                                                                                                    |      |            |   |
| Scores<br>Student      |          | Prince, Markeif       | 2027 |          |               |         |         |       |           |                |          |                                                                                                    |      |            |   |
| Assignme               | ent      | Schribner, Zion       | 2027 |          |               |         |         |       |           |                |          |                                                                                                    |      |            |   |
|                        |          | Watkins, Deaysia      | 2027 |          |               |         |         |       |           |                |          |                                                                                                    |      |            |   |
|                        |          | White, Saa'id         | 2027 |          |               |         |         |       |           |                |          |                                                                                                    |      |            |   |
|                        |          | Wyche, Kaleb 📻        | 2027 |          |               |         |         |       |           |                |          |                                                                                                    |      |            |   |
|                        |          | Average score         |      |          |               |         |         |       |           |                |          |                                                                                                    |      |            |   |

The following screen appears which shows a green IN1, I1Com, I1Com2, I1Com3, and I1Com4 (for comments selection) in a column when the grading window is OPEN. You may now begin entering your grades.

| Classes :: 0906-1                  | 1 - ENGLISH GRAE                  | DE 9 |                                      |         |               |             |             |         |
|------------------------------------|-----------------------------------|------|--------------------------------------|---------|---------------|-------------|-------------|---------|
| Grade Terms                        | Student Fields                    |      | Grade Columns<br>Post Columns - Prog | gress 💌 | Term<br>MP1 ▼ | Status      | Withdrawn   |         |
| Credit Adjustments                 | Name                              | YOG  | 11<br>, <b>4</b>                     | I1Com1  | 11Com2<br>4   | 11Com3<br>4 | 11Com4<br>4 |         |
| Grade Input<br>Input Grid          | Battle, Deja 🛃                    | 2018 |                                      |         |               |             |             | ×       |
| Student<br>Assignment              | Bennett, Rhamiq<br>Boswell, Sean  | 2018 |                                      |         |               |             |             |         |
| Reporting Standards<br>Grade Posts | Branch, Floyd                     | 2018 |                                      |         |               |             |             |         |
| Grade Post Controls                | Brown, Zakira<br>Clark, Trajaunya | 2018 | :                                    |         |               |             |             |         |
| GPA                                | Clarke, Lamon 🛃                   | 2018 |                                      |         |               |             |             |         |
|                                    | Dandridge, Angela                 | 2018 |                                      |         |               |             |             |         |
|                                    | Dixon, Jatavia 💄                  | 2018 |                                      |         |               |             |             |         |
|                                    | Dobson, Ockele 🔀                  | 2018 |                                      |         |               |             |             | <b></b> |
|                                    | Average score                     |      |                                      |         |               |             |             |         |

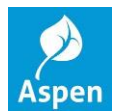

## **Teacher Interim Grade Input**

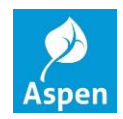

| Pages                  | My Inf   | o Student             | Attend | ance G      | radebook      | Plan      | ner "  | PD | Tools    |           |         |             |      |  |      |   |   |
|------------------------|----------|-----------------------|--------|-------------|---------------|-----------|--------|----|----------|-----------|---------|-------------|------|--|------|---|---|
| Options                |          | Reports H             | lelp   |             |               |           |        |    |          |           |         |             |      |  |      |   | ⊠ |
| Class List             | t :: 201 | 4-2015 - MTH          | KGMAT  | 'H-003 - K  | (inderga      | rten Mati | nemati | cs |          |           |         |             |      |  | Q    | ► |   |
| Details                |          | Student Fields        |        | Grade Colum | ากร           |           | Term   |    | Status   |           | Class   |             |      |  |      |   |   |
| Roster                 |          | Default Fields        |        | Post Column | ns - Progress | ▼         | MP1    | -  | Enrolled | Withdrawn | MTHKGM/ | Post Grades |      |  |      |   |   |
| Seating Cha            | art      | Name                  | Yog #1 | ,           | Add           |           |        |    |          |           |         |             |      |  |      |   |   |
| Groups                 |          | Bergin, Thomas        | 0      |             |               |           |        |    |          |           |         |             | <br> |  | <br> |   |   |
| Reporting<br>Standards |          | Cooper, Verleyah      | 2027   |             |               |           |        |    |          |           |         |             |      |  |      |   |   |
| Categories             |          | Duvern'e, Kristelle 🌱 | 2027   |             |               |           |        |    |          |           |         |             |      |  |      |   |   |
| Assignment             | te       | Modure, Aleace        | 2027   |             |               |           |        |    |          |           |         |             |      |  |      |   |   |
|                        |          | Miller, La'mya        | 2027   |             |               |           |        |    |          |           |         |             |      |  |      |   |   |
| Scores<br>Student      |          | Prince, Markeif       | 2027   |             |               |           |        |    |          |           |         |             |      |  |      |   |   |
| Assignme               | ent      | Schribner, Zion       | 2027   |             |               |           |        |    |          |           |         |             |      |  |      |   |   |
|                        |          | Watkins, Deaysia      | 2027   |             |               |           |        |    |          |           |         |             |      |  |      |   |   |
|                        |          | White, Saa'id         | 2027   |             |               |           |        |    |          |           |         |             |      |  |      |   |   |
|                        |          | Wyche, Kaleb 📴        | 2027   |             |               |           |        |    |          |           |         |             |      |  |      |   |   |
|                        |          | Average score         |        |             |               |           |        |    |          |           |         |             |      |  |      |   |   |

You <u>MUST</u> use <u>CAPITAL</u> letters when entering the grades (E, S, N, U). You will get an error message if you do not.

| Pages                  | My Info  | Student                            | Attendance  | Gradebook                     | Planner    | PD    | Tools  |       | and the second second se |                                                                        |
|------------------------|----------|------------------------------------|-------------|-------------------------------|------------|-------|--------|-------|----------------------------------------------------------------------------------------------------|------------------------------------------------------------------------|
| Options                | F        | eports                             | Help        | -                             |            |       |        |       |                                                                                                    |                                                                        |
| Class Lis              | t :: 201 | 4-2015 - MTI                       | HKGMATH-00  | 3 - Kindergart                | ten Mathem | atics |        |       |                                                                                                    |                                                                        |
| Details<br>Roster      |          | Student Fields<br>Default Fields   | Grade       | Columns<br>Columns - Progress | Term       |       | Status | Class | Post Grades                                                                                                    | The value you entered is not a valid code in "Interim<br>Grade Scale", |
| Seating Ch             | art      | Name                               | YOG ¥       | Add                           |            |       |        |       |                                                                                                    |                                                                        |
| Reporting<br>Standards |          | Bergin, Thomas<br>Cooper, Verleyah | 0 e<br>2027 |                               |            |       |        |       |                                                                                                    |                                                                        |
| Categories             | -        | Duvern'e, Kristelle *              | 2027        |                               |            |       |        |       |                                                                                                    |                                                                        |
| Assignmen              | ts       | Miller, La'mya                     | 2027        |                               |            |       |        |       |                                                                                                    |                                                                        |
| Scores<br>Student      | ent .    | Prince, Markeif<br>Schribner, Zion | 2027        |                               |            |       |        |       |                                                                                                    |                                                                        |
|                        |          | Watkins, Deaysia                   | 2027        |                               |            |       |        |       |                                                                                                    |                                                                        |
|                        |          | White, Saa'id<br>Wyche, Kaleb 📻    | 2027        |                               |            |       |        |       |                                                                                                    |                                                                        |
|                        |          | Average score                      |             |                               |            |       |        |       |                                                                                                    |                                                                        |

For *Comment* selection, press **Ctrl+L**, to look up a Comment (pop up window appears). Select the comment and press OK. Only four (4) comments can be selected for each student (I1Com, I1Com2, I1Com3, and I1Com4).

| Classes :: 0906-1                  | 1 - ENGLISH GRAD                  | DE 9                                     |             | Reference PickList - Windows Internet Explorer                                     |          |
|------------------------------------|-----------------------------------|------------------------------------------|-------------|------------------------------------------------------------------------------------|----------|
| Grade Terms                        | Student Fields                    | Grade Columns<br>Post Columns - Progress | Term<br>MP1 | 1:101 22 records 2                                                                 |          |
| Credit Adjustments                 | Name                              | YOG 4 4                                  | I1Cor<br>J  | C 01 PERFORMANCE IS OUTSTANDING   C 02 PERFORMS EXTRA CLASSWORK                    |          |
| Finde Input                        | Battle, Deja 🛃                    | 2018                                     |             | C 03 WORKS INDEPENDENTLY<br>C 04 COMMENDED FOR EFFORT INTEREST CLASS PARTICIPATION | <u>*</u> |
| Student                            | Bennett, Rhamiq<br>Boswell, Sean  | 2018                                     | _           | C 05 NEEDS TO PARTICIPATE IN CLASS                                                 |          |
| Reporting Standards<br>Grade Posts | Branch, Floyd                     | 2018                                     |             | C 06 PERFORMS AT GRADE LEVEL<br>C 07 HAS SKILLS BUT PERFORMS BELOW GRADE LEVEL     |          |
| Grade Post Controls                | Brown, Zakira<br>Clark, Trajaunya | 2018                                     |             | C 08 DOES NOT DEMONSTRATE NECESSARY SKILLS TO MEET OB.                             |          |
| GPA                                | Clarke, Lamon                     | 2018                                     |             | C 10 ABSENCE AND ON TARDINESS ADVERSELY AFFECTS WORK                               |          |
|                                    | Dandridge, Angela                 | 2018                                     |             |                                                                                    |          |
|                                    | Dobson, Ockele 🔀                  | 2018                                     |             | OK Cancel                                                                          |          |
|                                    | Average score                     |                                          |             |                                                                                    |          |
|                                    |                                   |                                          |             | ,                                                                                  |          |

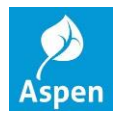

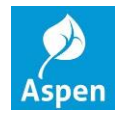

Once you are finished entering grades and comments, click the **Post Grades** button and the pop up window will appear > click OK.

| Pages      | My Inf   | o Student           | Atte | ndance    | Gradebool        | Pla    | nner   | PD           | Tool   | 5                          |                      |             |   |      |     |   |
|------------|----------|---------------------|------|-----------|------------------|--------|--------|--------------|--------|----------------------------|----------------------|-------------|---|------|-----|---|
| Options    |          | Reports H           | elp  |           |                  |        |        |              |        | '                          |                      |             |   |      |     | ⊠ |
| Class Lis  | t :: 201 | 4-2015 - MTH        | KGM  | ATH-003 - | Kinderga         | ten Ma | athema | atics        |        |                            |                      | 4           | / |      | < Q |   |
|            | _        | Student Fields      | _    | Grade Co  | lumns            |        | — 🏉 Р  | ost Grades - | Window | s Internet Explorer        | _ 🗆 🗙                |             |   |      |     |   |
| Details    |          | Default Fields      |      | Dest Cali | December 2       |        | Pos    | t Grade      | s      |                            |                      | lost Grados |   |      |     |   |
| Roster     |          | Delaut Fields       |      | Post Colt | umins - Progress |        |        |              |        |                            |                      | Ust Grades  |   | <br> |     | _ |
| Seating Ch | art      |                     |      | IN1       | Add              |        | Clas   | 15           |        | MTHKGMATH-003 Kinde        | ergarten Mathematics |             |   |      |     |   |
| occurry on | ant      | Name                | YOG  | <i></i>   |                  |        | Grad   | de Term      |        | MP1 💌                      |                      |             |   |      |     |   |
| Groups     |          | Bergin Thomas       | 0    | 3         |                  |        | Grad   | des to post  |        | Progress grades for all st | udents 👻             |             |   | <br> |     |   |
| Reporting  |          | Cooper Verleyah     | 2027 |           |                  |        |        |              |        |                            |                      |             |   |      |     |   |
| Standards  |          | Cooper, veneyan     | 2027 | S         |                  |        |        | Cancel       |        |                            |                      |             |   |      |     |   |
| Categories |          | Duvernie, Kristelle | 2027 | N         |                  |        | _      |              |        |                            |                      |             |   |      |     | _ |
| Assignmen  | ts       | Mcclure, Aleace     | 2027 | U         |                  |        |        |              |        |                            |                      |             |   |      |     |   |
| Scores     |          | Miller, La'mya      | 2027 | s         |                  |        | _      |              |        |                            |                      |             |   |      |     | _ |
| Student    |          | Prince, Markeif     | 2027 | s         |                  |        |        |              |        |                            |                      |             |   |      |     |   |
| Assignm    | ent      | Schribner, Zion     | 2027 | E         |                  |        |        |              |        |                            |                      |             |   |      |     |   |
|            |          | Watkins, Deaysia    | 2027 | N         |                  |        |        |              |        |                            |                      |             |   |      |     |   |
|            |          | White, Saa'id       | 2027 | U         |                  |        |        |              |        |                            |                      |             |   |      |     |   |
|            |          | Wyche, Kaleb 📄      | 2027 | E         |                  |        |        |              |        |                            |                      | 3           |   |      |     |   |
|            |          | Average score       |      |           |                  |        |        |              |        |                            |                      |             |   |      |     |   |

Once you click OK on the previous pop up, you are taken back to the grade input screen. *Take notice that the IN1 has turned red to <u>reflect that grades have been posted</u>. You will <u>still</u> have the ability to make changes and additions if needed after you have Posted Grades, as long as the IN1 and I1Com, I1Com2, I1Com3, and I1Com4 are green or red.* 

| Pages                  | My Info   | Student                            | Att       | endance             | Gradeboo        | k Pla   | nner   | PD    | Tools   |                |         |             |   |  |       |
|------------------------|-----------|------------------------------------|-----------|---------------------|-----------------|---------|--------|-------|---------|----------------|---------|-------------|---|--|-------|
| Options                |           | eports I                           |           |                     |                 |         |        |       |         |                |         |             |   |  |       |
| Class Lis              | t :: 2014 | 4-2015 - MT⊦                       | IKGI      | IATH-003            | - Kinderga      | rten Ma | athema | itics |         |                |         |             |   |  |       |
| Details                |           | Student Fields                     |           | Grade Co            | lumns           |         | Term   |       | Status  |                | Class   |             |   |  |       |
| Roster                 |           | Default Fields                     | <b>.</b>  | Post Col            | umns - Progress | ▼       | MP1    | •     | C Enrol | ed C Withdrawn | MTHKGM/ | Post Grades | l |  |       |
| Seating Cha            | art ,     | lame.                              | YOG       | iN1<br>∳ <b>7</b> ■ | Add             |         |        |       |         |                |         |             |   |  |       |
| Groups                 | _         |                                    |           | -                   | 1               |         |        |       |         |                |         |             |   |  | <br>_ |
| Reporting<br>Standards |           | Bergin, Thomas<br>Cooper, Verleysh | 0<br>2027 | s                   |                 |         |        |       |         |                |         |             |   |  |       |
| Categories             | 0         | Duvern'e, Kristelle 1              | 2027      | N                   |                 |         |        |       |         |                |         |             |   |  |       |
| Assignment             | Its       | focture, Aleace                    | 2027      | U                   |                 |         |        |       |         |                |         |             |   |  |       |
| Scores                 | ,         | diller, La'mya                     | 2027      | s                   |                 |         |        |       |         |                |         |             |   |  | <br>_ |
| Student                |           | Prince, Markeif                    | 2027      | s                   |                 |         |        |       |         |                |         |             |   |  |       |
| Assignme               | ent       | Vatkins, Deavsia                   | 2027      | E                   |                 |         |        |       |         |                |         |             |   |  |       |
|                        |           | Vhite, Saa'id                      | 2027      | U                   |                 |         |        |       |         |                |         |             |   |  |       |
|                        | N         | Vyche, Kaleb 📻                     | 2027      | E                   |                 |         |        |       |         |                |         |             |   |  |       |
|                        | /         | lverage score                      |           |                     |                 |         |        |       |         |                |         |             |   |  |       |

For assistance, please contact the SIS Service Desk at 780-7880 option 3 or sis@richmond.k12.va.us.